## Handhabung eAU in CGM MEDISTAR

Wenn Sie die eAU nicht aktivieren, wird wie bisher entweder das Muster 1 bedruckt oder das Formular im Blankoformularbedruckungsverfahren ausgedruckt. Es erfolgt auch kein Signieren und kein Versand an die Krankenkasse.

## 1. eAU aktivieren

Um die eAU zu aktivieren, rufen Sie bitte das Formular "Arbeitsunfähigkeitsbescheinigung" über die Kommandozeile auf (Befehl "FA", um die Formularauswahl aufzurufen, dann aus der Formularauswahl das Formular "Arbeitsunfähigkeitsbescheinigung" auswählen und mit "OK" bestätigen).

| FA           | → Patient: Medizinische Daten |                   |               |         | Patient: Übe | ersicht |    |            |     |   |
|--------------|-------------------------------|-------------------|---------------|---------|--------------|---------|----|------------|-----|---|
| o & 1        |                               | - <b>-</b>        |               |         |              |         |    | 2          | ~   | Ī |
|              | Auswann ronnular              |                   |               |         |              |         |    |            | ^   |   |
| :h 💿 A-Z 🛛 S | 1-100                         | 101-200           | 201-300       | 301-400 |              | 401-500 |    |            |     |   |
| ing          | 1 Rezept                      | 27                | 53            |         | 79           |         |    |            |     |   |
| 5            | 2 Abrechn.sch.                | 28                | 54            |         | 80           |         |    |            |     |   |
| ege          | 3 Überweisung                 | 29                | 55 MedPlai    | ו       | 81           |         |    |            |     |   |
| tion         | 4 AU-Besch.                   | 30 BrillenRp.     | 56            |         | 82           |         |    |            |     |   |
|              | 5 KrHsEinweg.                 | 31 FördBehandlu   | 57 Auszahls   | chein   | 83           |         |    |            |     |   |
|              | 6 N/V Schein                  | 32 Konsilber.PT   | 58 CGM BM     | Р       | 84           |         |    |            |     |   |
| atient       | 7 Krankenbef.                 | 33 Laborüberw.    | 59            |         | 85           |         |    |            |     |   |
| Attent       | 8 Übw.Sozioth.                | 34 Hörhilfe       | 60 Labor -> E | зт      | 86           |         |    |            |     |   |
|              | 9 Überw.PT                    | 35 SoAbr.Notarz   | 61 F0000 GE   | )E      | 87           |         |    |            |     |   |
|              | 10 Vo.Sozioth.                | 36 Sozioth.Plan   | 62 F1000 D-   | Arzt    | 88           |         |    |            |     |   |
|              | 11 Perzentilen                | 37 Zougnis Sehen  | 63 F1002 EB   | Kopf    | 89           |         |    |            |     |   |
|              | 12 Verord.Plan                | 38 Praxisgebühr   | 64 F1004 EB   | Knie    | 90           |         |    |            |     |   |
|              | 13 W.eingl.pl.                | 39 Neue Influenza | 65 F1006 EB   | Strom   | 91           |         |    |            |     |   |
|              | 14 Amb.Behandlu               | 40 Fortbesteh. AU | 66 F1008 EE   | Brenn   | 92           |         |    |            |     |   |
|              | 15 Augendruck                 | 41 Hsl.Krankenpfl | 67 F1020 H-   | Arzt    | 93           |         |    |            |     |   |
|              | 16 Besch.Entb.                | 42 GesUnters.     | 68 F1030 Au   | genarz  | 94           |         |    |            |     |   |
|              | 17 Perz.Schwang               | 43 Verord. SAPV   | 69 F1050 M    | eldung  | 95           |         |    |            |     |   |
|              | 18 Spr.std.bedarf             | 44                | 70 F2100 Zv   | /i.Ber. | 96           |         |    |            |     |   |
|              | 19 Spr.st.bedarf              | 45 Heilmittel-VO  | 71 N2222 Ve   | rän.HB  | 98           |         |    |            |     |   |
|              | 20 TeilnahmeDMP               | 46                | 72 F2186 Na   | ichsch. | 99           |         |    |            |     |   |
|              | 21 Anford. LG                 | 47 SAPV Status    | 73 F2108 Ve   | rlauf   | 100          |         |    |            |     |   |
|              | 22 To Do                      | 48                | 74 F2400 Vo   | Phys    |              |         |    |            |     |   |
|              | 23                            | 49 Dok.Vers.Ausld | 75 F2402 Vo   | .Ergo   |              |         |    |            |     |   |
|              | 24                            | 50 Funk/Reha      | 76 F2404 Vo   | Schuh   |              |         |    |            |     |   |
|              | 25 G: Krebs Frau              | 51 Krebs Männer   | 77 F6120 Be   | richt   |              |         |    |            |     |   |
|              | 26                            | 52                | 78 F9990 Re   | chnung  |              |         |    |            |     |   |
|              |                               |                   | – Formulara   | uswahl  |              |         |    |            |     |   |
|              |                               |                   | - onnarara    | aoman   |              |         | So | rtierung - |     |   |
|              |                               |                   |               | Suche   | $\sim$       |         |    | Nummer     |     |   |
| tion         |                               |                   | Aufruf mit Nu | immer 1 |              |         |    | Formularna | ame |   |
| nion         |                               |                   |               |         |              |         |    |            |     |   |
| ung          |                               |                   |               |         |              |         | ОК | Abbrech    | ien |   |
| Jna          |                               |                   |               |         |              |         |    |            |     | _ |

Öffnen Sie nun die Formulareinstellungen über das Zahnrad-Symbol rechts oben im Formular. Auf dem Register "Allgemein" ändern Sie im Abschnitt "Vordruckauswahl" den Wert von "2018" auf "eAU".

| Detient                                      | Einstellungen                                                                                                    | ? | × |    | Dev              |
|----------------------------------------------|----------------------------------------------------------------------------------------------------|---|---|----|------------------|
|                                              |                                                                                                    |   |   |    | Pra              |
| Arbeitsunfähigkeitsbescheinigung Muster      | Allgemein eAU MD-Speicherung Drucken                                                                                                    |   |   |    | 1 ? ×            |
| Ausdruck eAU 🗸                               | ICD-Codierung und Validierung der Diagnosen                                                                                                   |   |   |    | <b>= *= **</b> ? |
| eAU E                                        | Eigene Diagnosetexte im Feld Freitextdiagnosen durch die<br>Diagnosetexte aus der ICD-10 ersetzen                                             |   |   | ım | 28.06.2022       |
| Erstbescheinigung      Folgebesc             | AU für Privatpatienten PAU5<br>Klartext ICD • benutzerdefiniert #2                                                                            |   |   |    |                  |
| Arbeitsunfall,<br>Berufskrankheit zugewiesen | Vor dem Druck prüfen, dass mind. eine Diagnose eingetragen wurde Arztstempel drucken: Stempel aus BG-Konstanten Privatstempel aus Befunddatei |   |   |    |                  |
| Arbeitsunfähig                               | Vordruckauswahl                                                                                                    |   |   |    |                  |
| von Dienstag 28.06.2022                      | Kassenpatienten 🔍 Vordruck KBV Muster 1 📕 eAU 🗸                                                                                               |   |   |    |                  |
| Diagnose                                     | Familienversicherte<br>und Rentner<br>Privatentienten<br>Privatentienten<br>Privatentienten<br>Privatentienten                                |   |   |    | ICD              |

## 2. eAU deaktivieren (erst nach dem Update Q3 2022 möglich!)

Um die eAU zu deaktivieren, geben Sie bitte über die Kommandozeile den Befehl "EAUOFF" ein.

|                       | BLACK         |
|-----------------------|---------------|
| L EAUOFF $ ightarrow$ | Patient: Medi |
|                       |               |
| ung                   |               |
| lege                  |               |
| ation                 | MEDIZINI      |

- 3. Voraussetzungen für die eAU:
- Blanko- Laserdrucker
- Registrierter, freigeschalteter und in der Zentralen Benutzerverwaltung in CGM MEDISTAR zugeordneter eHBA
- Freigeschaltete SMCB
- Bestelltes, lizensiertes und eingerichtetes KIM Konto (<u>https://meine-ti.de/nav/kim-dienst-von-cgm</u>)

Um Ihre Lizenz auf die Freigabe aller KIM Funktionalitäten zu prüfen, geben Sie bitte in der Kommandozeile den Befehl "\_LIZ" (inklusive Unterstrich) ein.

|          | DIZIAK RC                            | .ALK                 |                     |                    |                       |
|----------|--------------------------------------|----------------------|---------------------|--------------------|-----------------------|
| _LIZ     | $\rightarrow$                        |                      | Р                   |                    |                       |
|          | 🔷 Lizenzen für Lizenznr. 1, Praxis 1 | I                    |                     |                    |                       |
|          | CGM Store UPGM                       | Facharzt-Lizenzen Be | ehandler            |                    |                       |
| :h 💿 A-Z |                                      | <                    |                     |                    | 1/05 M                |
| ing      | Lizenznummer 1                       | Anwender se          | eit 01.01.1900      |                    | VSP-N                 |
| ege      |                                      |                      |                     |                    | Individ               |
| ition    | ID-Zeile MS Intern                   |                      |                     |                    | Anzah                 |
|          |                                      |                      |                     |                    | Anzahl Praxen (PGI-   |
| stient   | Module                               |                      |                     |                    |                       |
| atient   | Statistik komplett                   | Labor-DFU mehrtach   | UMP Asthma          | Paragraph 120      | fr. Pos-Betrag,- I xt |
|          | Patientenlisten                      | Geräteanbindungen    | DMP COPD            | BDTO               | Archivierungstool     |
|          | Brieftext voll                       | Programm GZDA        | Praxisanalysemodul  | Rrivadis           | ASV-Teams             |
|          | DDE für MovieStar                    | Programm XPPD        | Hautkrebs-Screening | PVS Testversand    | CGM BMP Basis         |
|          | Terminkalender                       | Programm PSWIN       | Accu-Chek           | BG-Abrechn. via P  | VS CGM BMP Plus       |
|          | BG-Abrechnung                        | XPVD Cegedim         | Export Warteliste   | Para. 120 CSV Exp  | bort MEDISTAR BLACK   |
|          | MD-Filterung                         | XPVD andere          | Termin-Server       | Statistik+ (Basis) | ImpfDocNE             |
|          | PHARMASTAR                           | DT-Austausch (PG)    | DICOM Worklist      | QS Hörgeräte       | KIM                   |
|          | Befunddokumentation                  | Boni-Check           | OPPlaner            | QS Molekulargene   | τικ                   |

| C <mark>GM ME</mark> | DISTAR B                          | LACK                             |                              |         | 3          |  |
|----------------------|-----------------------------------|----------------------------------|------------------------------|---------|------------|--|
|                      | $\rightarrow$                     | Patient: Medizinisch             | che Daten Patient: Übersicht |         |            |  |
| 5 🗄 🖲 🔮              | 🕈 Lizenzen für Lizenznr. 1, Praxi | is 1                             |                              | ? ×     |            |  |
| Index                | CGM Store UPGM                    | Facharzt-Lizenzen Behandler      |                              |         |            |  |
| Thematisch • A-Z     | Anbieter                          | → Paket                          | Lizenz gültig bis            |         |            |  |
| Abrechnung           | MEDISTAR<br>MEDISTAR              | Analyzer_Scheduling              | unbegrenzt                   |         |            |  |
| Datenpflege          |                                   | csvExport_kontaktarztpatient     | unbegrenzt                   |         |            |  |
| Konfiguration        | MEDISTAR                          | csvExport_leistungenproarzt      | unbegrenzt                   |         |            |  |
| 🕀 Listen             | MEDISTAR                          | csvExport_opsproarzt             | unbegrenzt                   |         |            |  |
| Praxis/Patient       | MEDISTAR                          | csvExport_patientenmitleistungen | unbegrenzt                   |         |            |  |
| 🗄 Statistik          | MEDISTAR                          | eArztbrief                       | unbegrenzt                   |         |            |  |
|                      | MEDISTAR                          | eArztbrief_BASIS                 | unbegrenzt                   |         | gnosegrupp |  |
|                      | MEDISTAR                          | eAU                              | unbegrenzt                   |         |            |  |
|                      | MEDISTAR                          | ePA                              | unbegrenzt                   |         |            |  |
|                      | MEDISTAR                          | eRezept                          | unbegrenzt                   |         | gnosegrupp |  |
|                      | MEDISTAR                          | Export mediTEX                   | unbegrenzt                   |         |            |  |
| MEDIOTAD             |                                   | CA7immorCardioDataDDE            | unhogranzt                   | ~       |            |  |
|                      | OpenSSL-Lizenz                    |                                  |                              | Beenden |            |  |
|                      |                                   | 28.06.2022 W                     |                              |         |            |  |
|                      |                                   |                                  |                              |         |            |  |
|                      |                                   |                                  |                              |         |            |  |

# Prüfen der TI Verbindung

An einem CGM MEDISTAR Task, an dem die TI eingerichtet ist (z. B., um eGK einzulesen), prüfen Sie in CGM MEDISTAR unten links in der Kartenterminal-Ansicht, ob das Weltkugel-Symbol mit einem grünen Häkchen versehen ist.

|  | <b>B</b> | <u>ية</u> |
|--|----------|-----------|
|--|----------|-----------|

An dem CGM MEDISTAR Task, der mit Ihrem Kartenleser mit Ihrer SMCB verbunden ist, können Sie in demselben Infobereich unten links erkennen, ob die SMCB Karte am Kartenterminal gesteckt und freigeschaltet ist.

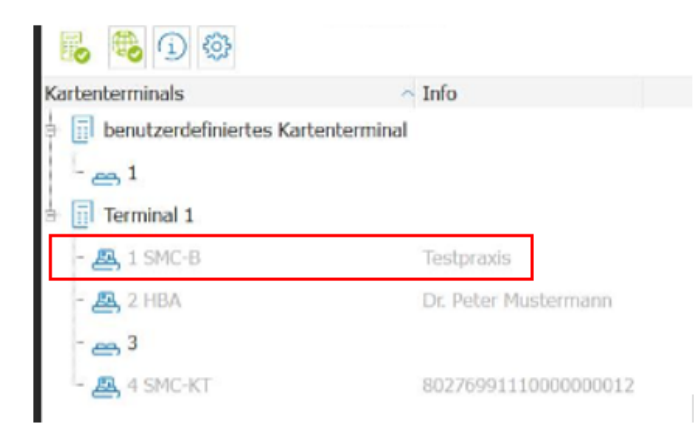

#### Prüfung der Abrechnungsdaten

Die Prüfung der korrekt eingetragenen Arztdaten in den Abrechnungskonstanten (wichtig für die Kennzeichnung des eAU Datenpakets) können Sie in CGM MEDISTAR in den Abrechnungskonstanten vornehmen. Diese findet man unter ADT/ Bearbeitung von Konstanten/Abrechnungskennzeichen des jeweiligen Arztes.

| GM                    | MEDISTAR BLACK                                             |                                                                      |          |                                           |                   | R 🔟                     | 🕸 🕀 🛛 Praxis 1 🛛 Arzt W (V    | Veiterbildung)        |
|-----------------------|------------------------------------------------------------|----------------------------------------------------------------------|----------|-------------------------------------------|-------------------|-------------------------|-------------------------------|-----------------------|
| MENU 🧖                | ADT 1. $\rightarrow$                                       |                                                                      |          |                                           | AD                | Т                       |                               |                       |
| IX                    | AZ Suche                                                   | Abrechnung<br>Abrechnungsquartal 2/22<br>KBV - Prüfnummer Y/1/2107/3 | 16/280   |                                           |                   |                         |                               |                       |
| brechnung             |                                                            | Abrechnungsschritte                                                  |          |                                           | erlediat          |                         |                               |                       |
| atenpflege            | 2<br>2<br>20                                               | Kassenabrechnung ADT (1) Bearbeitung von K                           | onstant  | ten 2.                                    | ↓ v               |                         |                               |                       |
| isten                 | ADT. Bashaitura una Kantanta fila Abashaurana ak 2 Our     | t-1 2000                                                             | onotan   |                                           | 2 ~               |                         |                               |                       |
| raxis/Pa              | ADI - Bearbeitung von Konstanten für Abrechnungen ab 3.Qua | rtai 2008                                                            |          |                                           | r A               |                         |                               |                       |
| tatistik              | Quartal 2/22                                               | •                                                                    | Vuordr   | nung von Arztkennzeichen zu Arztnummer ur | d Betriebsstätte  |                         |                               | ? ×                   |
|                       | Empfänger KV-Nr. 50 KV Rheinland-Pfalz                     |                                                                      | Zuord    | nungen                                    |                   |                         |                               |                       |
|                       | Betriebsstätte am Abrechnungsort                           |                                                                      | MD       | Arztname                                  | Arztnummer (LANR) | Betriebsstätte (Kürzel) | Fachrichtung                  | Neu                   |
|                       |                                                            |                                                                      | A        | Dr. med. Arnold Anders                    | 999999901         | praxis                  | Innere Medizin 4.             | Ändern                |
|                       |                                                            |                                                                      | В        | Dr. med. Bernd Beliebig                   | 999999902         | BS2                     | Gynäkologie                   | Duplizieren           |
|                       | MVZ am Exerzierplatz                                       |                                                                      | С        | Dr. med. Christiansen Christian           | 999999903         | praxis                  | Hals-Nasen-Ohrenheilkunde     | Löschen               |
|                       | (N)BSNR 519999900                                          |                                                                      | D        | Dr. med. Arnold Anders                    | 999999901         | BS2                     | Innere Medizin                |                       |
|                       | Straße Exerzierplatz 1-3                                   |                                                                      | Е        | Dr. med. Christiansen Christian           | 999999903         | praxis                  | Hals-Nasen-Ohrenheilkunde     |                       |
|                       | PLZ Ort 24103 Kiel                                         |                                                                      | F        | Dr. med. Arnold Anders                    | 999999901         | praxis                  | Innere Medizin                |                       |
|                       | Telefon-Nr. 0511/5405-2222                                 |                                                                      | G        | Dr. med. Gans Gustav                      | 999999907         | praxis                  | Innere Medizin                |                       |
|                       | Telefax-Nr. 0511/5405-249                                  |                                                                      | v        | Dr. med. Vera Vertretung                  |                   | praxis                  | Kinder- und Jugendpsychiatrie |                       |
|                       | E-Mail                                                     |                                                                      | w        | Willy Weiterbildung                       |                   | praxis                  |                               |                       |
| ie.                   | Fachrichtung für U-Schein Allgemeinmedizin                 |                                                                      |          |                                           |                   |                         |                               |                       |
| nine                  | Datenträger Zielverzeichnis wählen V                       |                                                                      | <.       |                                           |                   |                         | $\rightarrow$                 | ASV-Teams             |
| atliquidat            | Versandart Datenträger (Post) V                            | erfügbarkeit prüfen                                                  | mehr     | rstellige Arztkennzeichen                 |                   |                         |                               |                       |
| Abrechnu              | nostonerative ambulante Leistungen gegen Belegarzt-Sch     | ein nriifen                                                          |          |                                           |                   |                         | ОК                            | Abbrechen             |
| brechnu               | Datenpaket 'Abrechnung von Schwangerschaftsabbrüche        | n' wird verwendet                                                    |          |                                           |                   |                         |                               |                       |
| lyse allge            | Folgende Kontaktziffern nicht abrechnen                    |                                                                      |          |                                           |                   |                         |                               |                       |
| yse Leist<br>yse Vero | Fehler und Warnungen g 3. eren Testabrechnung d            | urchführen 🗸 Automatisch einget                                      | ragene Z | iffern anzeigen                           |                   |                         | Windows a                     | aktivieren            |
| ung Gesi              | Abrechnungskennzeichen ICD-Einstellungen S                 | ervicepartner Teilabrechnur                                          | ng Tei   | labrechnung Betriebsstätten ND            | F-Abrechnung      |                         | Wechseln Sie                  | zu den Einstellungen, |

- → Rufen Sie per Befehl "ADT" in der Kommandozeile die Abrechnungskonstanten auf
- → Wählen Sie per Doppelkick den Punkt "Bearbeitung von Konstanten" an
- → Rufen Sie dann im nächsten Fenster unten links den Punkt "Abrechnungskennzeichen" auf
- → Wählen Sie nun den Arzt / die Ärzte nacheinander an und kontrollieren Sie die Angaben über "Ändern"

Die eAU erfordert hier folgende Pflichtangaben (rot umrandet):

| 🛡 Zuordnung ändern |                         |                      |                |              |      |             |   |  |  |
|--------------------|-------------------------|----------------------|----------------|--------------|------|-------------|---|--|--|
| Ar                 | ztkennzeichen MD –      |                      |                |              |      |             |   |  |  |
| Α                  |                         |                      |                |              |      |             |   |  |  |
| Na                 | ame des Arztes          |                      |                |              |      |             |   |  |  |
|                    | Name Anders             |                      | Geburtsdatum   |              |      | Zusatz      |   |  |  |
| Vor                | name Arnold             |                      | Titel          | Dr. med.     |      | Vorsatzwort |   |  |  |
| Är                 | ztliche Informatione    | n                    |                |              |      |             |   |  |  |
|                    | Arztnummer (LANR)       | 999999901            |                |              |      |             |   |  |  |
| For                | tbildungsnummer (EFN)   |                      |                |              |      |             |   |  |  |
|                    | Betriebsstätte (Kürzel) | praxis $ ightarrow$  |                |              |      |             |   |  |  |
|                    | Fachrichtung            | Innere Medizin fach  | ärztlich tätig | ohne Schwerp | unkt |             | ~ |  |  |
|                    | Berufsbezeichnung       | FA f. Innere Medizin |                |              |      |             |   |  |  |

## 4. Weiterführende Kontakte

Bei weiteren Fragen zur eAU Handhabung in CGM MEDISTAR haben Sie folgende Informations- und Supportmöglichkeiten:

E-Mail Kontakt: support@systemhaus-de.cgm.com

<u>Telefonisch</u>: 0800 – 5405222

<u>Website</u>: <u>https://www.cgm-systemhaus.org/</u> (hier werden Informationen zu KIM, Terminierungen für die KIM Installation und Terminierungen für den KIM Support (nach erfolgreicher Installation) in einem Pop-Up direkt als Links angeboten)

<u>Direktlink</u> zu Online-Terminen für KIM/eAU Formularfehlern nach erfolgreicher KIM Installation: <u>https://www.cgm-systemhaus.org/eau-fehler</u>

<u>Erklärende Videos</u> rund um KIM / eAU / eArztbrief / ePA und eRezept innerhalb der Software CGM MEDISTAR:

https://www.cgm-systemhaus.org/kim-videos